# DUS Data Digitizer<sup>®</sup> Appraisal Training

# Fannie Mae Multifamily

January 29<sup>th</sup>, 2025, from 2:00 p.m. to 3:00 p.m. ET

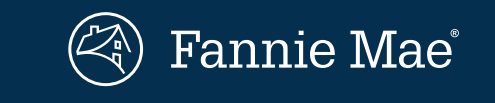

© 2025 Fannie Mae

### Agenda

Overview of DUS Data Digitizer®

Guide Notification 24-23

**Required Submission** 

Uploading and Submitting DUS Appraisal Data Sets

Quick Demo

Q&A

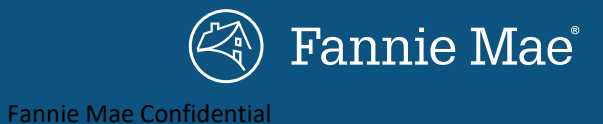

#### Welcome to DUS Data Digitizer®

### Due Diligence Reports

# DUS Data Digitizer®

Multifamily DUS Data Digitizer<sup>®</sup> is a Web application for Lenders to upload structured data sets for key third-party reports.

Form 6502. Folder II (Multifamily Mortgage Loan Delivery Package Table of Contents) – Special Delivery Requirement:

Electronic Copy of Report Narrative delivered in DUS DocWay<sup>®</sup> and data delivered separately through DUS Data Digitizer<sup>®</sup>.

The DUS Data Digitizer<sup>®</sup> supports the Multifamily Selling and Servicing Guide requirement(s) to deliver standardized data set supplements for the following reports:

- Property Condition Assessment
- Environmental Site Assessment
  - Environmental Database Review
  - Environmental Screening
  - Phase I and Phase II
- Zoning Report
- Seismic Risk Assessment
- Appraisal Report

Contact Us

(2) 2025 Fannie Mae. All Rights Reserved.

### Guide Notification 24-23: Appraisal

Form 4827.A

Appraisal Data Sets become required per the Fannie Mae Multifamily Guide.

### Notification 24-23: Appraisal Data Set (Form 4827.A)

Effective: 01/28/25 ( Print/Download Summary

#### Associated Documents: Form 4827 (Redline).pdf

Form 4827.A

#### **Summary of Changes:**

**HIGHLIGHTS** 

Effective for newly ordered Appraisals as of January 28, 2025, your underwriting Appraisal Report submissions must include:

- structured data sets using the Appraisal Data Set (Form 4827.A); and
- report narratives.

#### Primary Change

Updated Instructions for Appraisers (Form 4827) to add Exhibit A – Appraisal Data Set (Form 4827.A) for reporting new Property Appraisal structured data through DUS Data Digitizer.

#### Questions

Please contact dus\_data\_digitizer@fanniemae.com with any questions.

### Delivery Deadline

Θ

Θ

#### Requirements

By 10:30 a.m. Eastern Time on the Delivery deadline, you must

- Deliver the complete Mortgage Loan Delivery Package to Multifamily Certification and Custody, and
- submit all required data.

| Delivery Deadline  |                                                                                                    |  |  |
|--------------------|----------------------------------------------------------------------------------------------------|--|--|
| MBS Mortgage Loan  | <ul> <li>For funding under an ASAP Option, per the ASAP Contract, or</li> <li>7 Business Days before (and not including) the Book-Entry Date.</li> </ul>                                                                           |  |  |
| Cash Mortgage Loan | <ul> <li>For funding under an ASAP Option, per the ASAP Contract, or</li> <li>3 Business Days before (and not including) the earlier of the</li> <li>Rate Lock expiration date, or</li> <li>Commitment expiration date.</li> </ul> |  |  |

#### ➡ Guidance

You should **Deliver** the **Mortgage Loan** before the **Delivery** deadline to allow time for you to correct any errors Fannie Mae may find.

If you do not meet the *Delivery* deadline and your delay requires a change in the *Rate Lock* expiration date, you may be charged a Rate Lock Extension Fee per Part IV, Chapter 2: Rate Lock and Committing, Section 204.03B: Rate Lock Extensions.

### **Required Submission Date**

Also known as Compliant Delivery Timing.

#### **Multifamily Selling and Servicing Guide**

Section 401 - Delivery Deadline.

#### MBS Mortgage Loan:

• 7 Business Days before (and not including) the Book-Entry Date.

#### Cash Mortgage Loan

- 3 Business Days before (and not including) the earlier of the
  - Rate Lock expiration date, or
  - Commitment expiration date.

#### Guidance

- You should Deliver the Mortgage Loan before the Delivery deadline to allow time for you to correct any errors Fannie Mae may find.
- If you do not meet the Delivery deadline and your delay requires a change in the Rate Lock expiration date, you may be charged a Rate Lock Extension Fee per Part IV, Chapter 2: Rate Lock and Committing, Section 204.03B: Rate Lock

### **Upload and Submit Data Files**

Existing functionality is to upload and submit standardized Due Diligence data has not changed.

| Step 1                                                                                                    | Home / Applications & Technology                                               |                                              |   |
|----------------------------------------------------------------------------------------------------|--------------------------------------------------------------------------------|----------------------------------------------|---|
| <b>Launch the App</b> - Go to the <u>Fannie Mae Multifamily Applications and Technology</u> website. To the right of the 'DUS Data Digitizer®' title, click on the icon under 'Launch App'. Using your credentials, log into the Digitizer application.                   | Applications & Techno<br>Learn more about Fannie Mae's library of applications | logy 🕐 🗗 🛅 😂                                 |   |
| Step 2                                                                                                    | Browse or launch our suite of technology solu                                  | itions                                       |   |
| Upload Data Files – Start by clicking on the 'Due Diligence Reports' from the Welcome page. Under the Data Files tab, click the 'Upload Data Files' button to begin the file upload process.<br>NOTE: The maximum number of files that can be uploaded at one time is 25. | Origination & Tech<br>Underwriting Achee                                       | Inology Launch App                           |   |
| Girannie Mae <sup>i</sup>   DUS Data Digitizer <sup>™</sup> John Doe ▼                                                                                                    | Delivery Conta                                                                 | ict Management                               |   |
| Home / Due Diligence Reports                                                                                                    | Servicing                                                                      | lata Digitizer                               | L |
| Username         Seller Servicer Number         Lender Name           John Doe                                                                                                    | Asset Management DUS C                                                         | jateway                                      |   |
| Acquisitions Data Files                                                                                                    | DUS I                                                                          | nspect 🛛                                     |   |
| Lender                                                                                                    | DUS F                                                                          | kiskWay - Lender Data Input                  |   |
|                                                                                                    | Indica                                                                         | ntive Pricing                                |   |
| Showing activity in the last one year.                                                                                                    | Marke                                                                          | t View                                       |   |
| File Name   Report Type  File Format  DUS Gateway Deal ID  Acquisition Deal ID  Collateral Reference  Submitted By  Submission On (EDT)                                                                                                    | Multi<br>(APIs                                                                 | amily Application Programming Interfaces 🛛 🗹 |   |
| (2) 2025 Fannie Mae. All Rights Reserved.                                                                                                    |                                                                                |                                              |   |

## **Key Change: Deal Identifier**

DUS Gateway<sup>®</sup> Deal Identifier is required and will need to be displayed in the file name.

- The Deal Identifier will replace the Collateral Reference Number in the file name.
- The Deal Identifier will become required while the Collateral Reference Number will become optional in the DUS Appraisal Data Set.

|                                                 | Technical Data Point Name | * APPR | Definition                                                                                                    |
|-------------------------------------------------|---------------------------|--------|----------------------------------------------------------------------------------------------------|
| Naming Convention for DUS Appraisal Data Files: | Dealldentifier            | R      | A unique identifier assigned by Fannie Mae to<br>identify a transaction between Fannie Mae<br>and another participant. <b>NOTE - This is the</b><br><b>identifier assigned by the Fannie Mae</b> |
| Example: 123456 APPR Property Name.xml          | CollateralReferenceNumber | 0      | Multifamily DUS Gateway system.<br>A unique number assigned by Fannie Mae for<br>the Property or other collateral type. NOTE -                                                                   |
|                                                 |                           |        | This is the identifier assigned by the Fannie<br>Mae Multifamily acquisition systems.                                                                                                    |

### **Appraisal Data File**

DUS Gateway<sup>®</sup> Deal Identifier is required.

<!-- Sample XML file generated by XMLSpy v2016 (x64) (http://www.altova.com) --> <propertyAppraisal xmlns:xsi="http://www.w3.org/2001/XMLSchema-instance"</pre> xsi:noNamespaceSchemaLocation="DUS Appraisal Schema.xsd"> ▼<SubjectProperty> <DealAcquisitionIdentifier>0</DealAcquisitionIdentifier> <DealIdentifier>0</DealIdentifier> The Deal Identifier is required The Collateral Reference Number **Optional** Required and Deal Acquisition Identifier is and can be found in DUS optional and can be found in C&D Gateway<sup>®</sup>. and MSFMS. If you don't have the information, please remove the lines from the data file.

### **Upload and Submit Data Files**

Existing functionality is to upload and submit standardized Due Diligence data has not changed.

#### Step 3

**Select File(s) to Upload –** Click the button '**Select File(s)**' to start adding data files. The system will scan your files for viruses, correct naming conventions, and any data errors to ensure the files are eligible to submit. If system scan finds any issues, you'll be unable to complete the upload process.

**NOTE:** The maximum single file size supported for upload is 50 MB.

#### Step 4

**Start Upload** – Once a file has been scanned and approved, select each file(s) and click **'Start Upload'** to begin the upload process.

**Note:** If you stop on Step 4, Digitizer will not account the data file as received.

| Add Data Files                       |                                                                                                    |                                                                                                    | ×            |
|--------------------------------------|----------------------------------------------------------------------------------------------------|----------------------------------------------------------------------------------------------------|--------------|
|                                      | Upload Files                                                                                               | Review File Summary                                                                                                    |              |
|                                      | 3 Upload files to p<br>The system will scan your files for<br>and data errors to ensu<br>Drop files<br>Set | erform a full file scan<br>r viruses, correct naming conventions,<br>re they are eligible to submit.<br>iles here<br>cct File(s) |              |
|                                      | Maximum single n<br>Valid filename characters: alphanumeric cha                                            | e size supported: 50 MB<br>racters and the following special characters () _ !                                                   | Remove All   |
| File Name<br>123456_APPR_Example.XML |                                                                                                    |                                                                                                    | Remove       |
|                                      |                                                                                                    | s                                                                                                    | itart Upload |

## **Upload and Submit Data Files**

Existing functionality is to upload and submit standardized Due Diligence data has not changed.

| Step 5                                                                                                    |                                                                                                    |                                                                                                    | i 🖓 Fannie Mae ∣ DUS Data Digitizer™                                                                                                    |                                            |         |                                                            | •                             |
|----------------------------------------------------------------------------------------------------|----------------------------------------------------------------------------------------------------|----------------------------------------------------------------------------------------------------|----------------------------------------------------------------------------------------------------|--------------------------------------------|---------|------------------------------------------------------------|-------------------------------|
| Review File Summary – Review th<br>boxes for each data file(s) you would<br>the Select To Submit, then those data<br>NOTE: If you click on the hyperlink us<br>applicable to each data file.<br>Add Data Files | e uploaded data file(s) and under t<br>ld like submitted upon completion<br>ata files will be discarded upon sub<br>under the column <b>Issue Summary</b> , y | he <b>Select To Submit</b> column, chec<br>If you choose not to check the box<br>omission.<br><i>You can view the data, errors and wa</i> | State of the subject Property Comparable Unit 1:1 Property Comparable Unit 1:1 Property Comparable Unit 1:3 Property Comparable Unit 1:3 Property Comparable Unit 1:3 Property Comparable Unit 1:4 Property Comparable Unit 1:3 Property Comparable Unit 1:4 Property Comparable Unit 1:4 Property Comparable Unit 1:5 Property Comparable Unit 1:6 Property Comparable Unit 1:7 Property Comparable Unit 1:8 Property Comparable Unit 1:8 Property Comparable Unit 1:1 Property Comparable Unit 1:1 | <b>ML</b> Uplooded 01/24/2025 10:56:53 EST | ₽.2     | Errors and Warnings<br>The file has no Errors or Warnings. | 🔒 🗙<br>Return To File Summary |
|                                                                                                    | Upload Files                                                                                                    |                                                                                                    | Review File Summary                                                                                                    |                                            |         |                                                            |                               |
| File 🗢                                                                                                    | Submission Eligibility 🗢                                                                                                    | Issue Summary                                                                                                    | Upload Details 🗢                                                                                                    | Select To Submit                           |         |                                                            |                               |
| 123456_APPR_Example.XML                                                                                                    | 📀 Ready to submit                                                                                                    | ( <u>0 errors; 0 warnings</u> )                                                                                                    | 01/24/2025 01:00:00 EST                                                                                                    | 5 🔽                                        |         |                                                            |                               |
| Back To Upload                                                                                                    |                                                                                                    | Selected files                                                                                                    | vill be submitted upon completion, others will b                                                                                                    | e discarded Finish An                      | d Close |                                                            |                               |

#### Step 6

Submit Files - Once you're satisfied with the selected data files, click the button 'Finish And Close' to complete the submission process.

### **Appraisal Data Model**

The Appraisal Digitizer MVP will enable us to collect standardized, structured appraisal data for near-all existing properties.

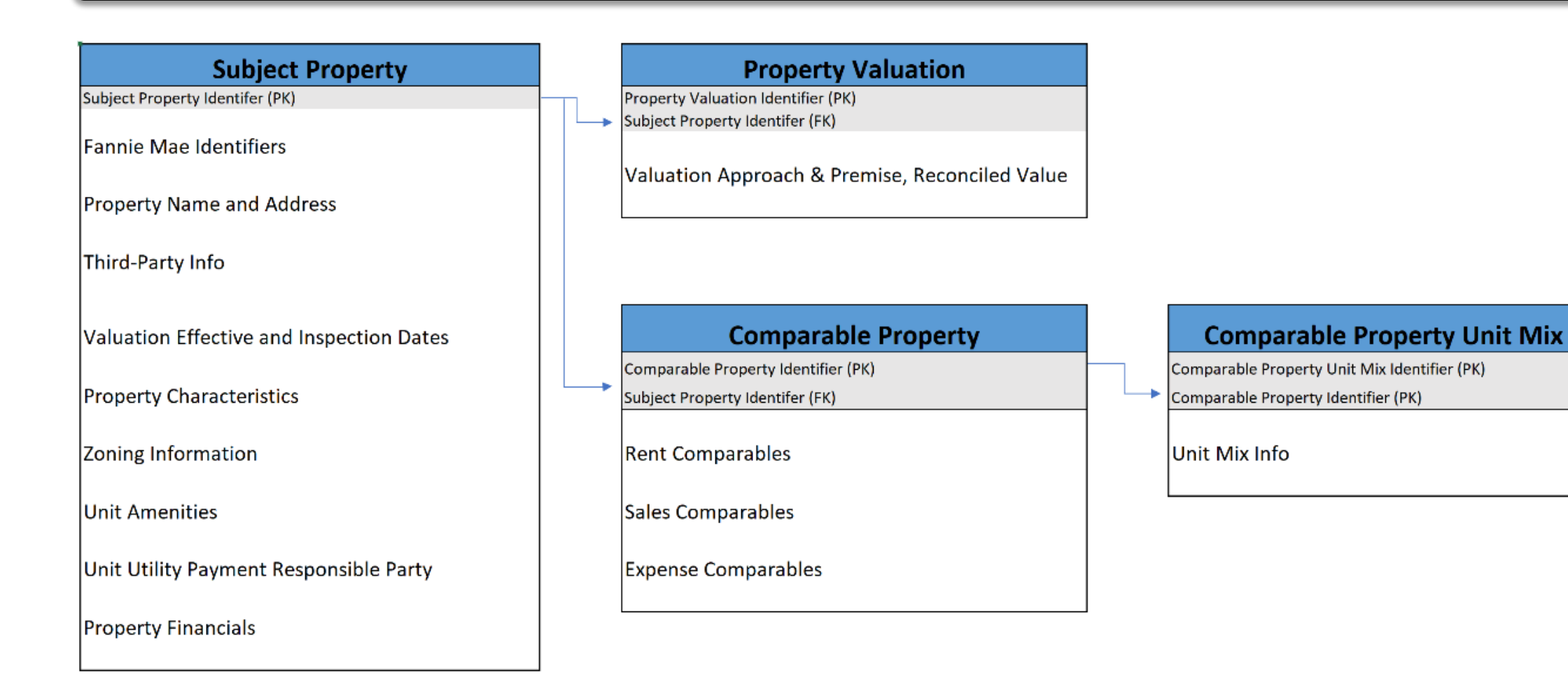

# **Quick Demo**

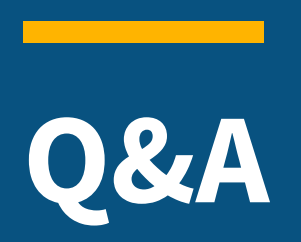

### **Additional Resources**

### Resources

#### DUS Data Digitizer®

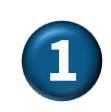

**DUS Data Digitizer** | Fannie Mae Multifamily – Main site on DUS Data Digitizer<sup>®</sup> providing a brief overview, trainings, and Due Diligence Reports.

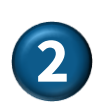

Multifamily Mortgage Loan Delivery Package | Table of Contents – The table of contents for Folder II Delivery Requirements.

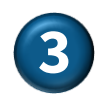

Multifamily Selling and Servicing Guide | Delivery Deadline – Section 401 Delivery Deadline provides the Requirements and Guidance.